Create Supervisor

Follow the steps to create one or more Supervisors on the HP clocks.

- 1. On the clocks keypad press the CLEAR and ENTER keys at the same time.
- 2. The clock display should now read: ENTER PASSWORD

If not repeat step 1.

- 3. Press the key numbered 4 first (4 is the password required to enter the enrollment menu) and then press the ENTER key.
- 4. The clock display should now read:

ADD EMPLOYEE

\*NO YES#

Since you are setting up a Supervisor press the NO key to by pass this screen.

5. The clock display should now read:

ADD SUPERVISOR

\*NO YES#

Since you are setting up a Supervisor press the YES key.

6. The clock display should now read:

ENTER ID

Enter the Supervisors ID (example 123) and the press the ENTER key.

7. The clock display should now read:

PLACE HAND

1/3

The Supervisor should place their hand on the platen.

8. If the hand was placed correctly the clock display should now read: REMOVE HAND

Remove the hand from the platen.

- 9. Repeat steps 7 and 8 twice each so the Supervisors hand was placed on the platen 3 times.
- 10. The clock display should now read:

123

USER ENROLLED

The message indicates the Supervisors ID was enrolled successfully.

11. The clock display should now read:

## ADD SUPERVISOR

\*NO YES#

To add additional Supervisors press the YES key and repeat steps 6 through 11. To exit the enrollment menu press the key numbered 5.

If the NO key is pressed the display should now read:

## REMOVE USER

\*NO YES#

Press the key numbered 5 to exit this menu.